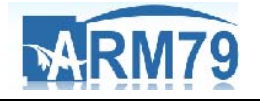

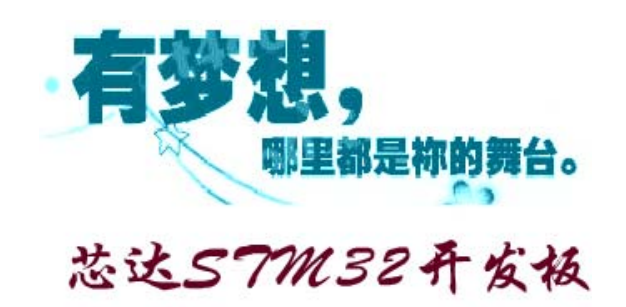

STM32 入门系列教程

# 点亮 LCD 液晶屏

### **Revision 0.01**

(2010-04-28)

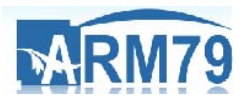

原想把本期《点亮 LCD 液晶屏》教程放在《GPIO 编程》之后,以提高大家的兴趣,但考虑到可能网友学习 STM32,是想更多地了解 STM32 内部工作机制,因此在之前的教程,我们先介绍了串口、外部中断、定时器等最基本的外设模块,有了这些基础,相信您再来学习 LCD 液晶,已经很轻松了。

我们使用的是芯达 STM32 配套的 2.4 寸 TFT 液晶触摸屏,它是山寨手机上的触摸液晶屏,内部驱动 IC 为 ILI9325。我们操作 LCD,实际上就是在操作 ILI9325。有关该芯片的资料,请参考如下两个网址:

ILI9325 英文datasheet: <u>http://www.arm79.com/read.php?tid=1979</u>

ILI9325 指令说明(中文): <u>http://www.arm79.com/read.php?tid=1980</u>

考虑到"触摸"涉及到太多的原理,因此把触摸屏单独列出一期教程详细讲解。这里只讲述如何去点亮 LCD 液晶屏,如果您看完本期教程,能理解 LCD 驱动过程,那么笔者心满意足。

要驱动 LCD, 分两个部分讲解:

1、CPU内部模块支持的LCD接口(这里使用FSMC模块)

2、LCD 控制电路

### 一、STM32的FSMC原理

如果是单片机,相信大家再熟悉不过了,直接拿 P0 或者 P1 口用作 LCD 数据总线,再另外拿出几个 IO 口用作控制信号线 —— 一个 LCD 控制电路完成了。 STM32 相对于单片机,有啥过人之处呢?

对于 STM32 系列的 CPU 来说,有两种方法给 LCD 总线赋值。第一个方法, 就是给对应的 GPIOx\_ODR 寄存器赋值 —— 这与单片机一样,单片机也是给 P0-P3 寄存器赋值,使得信号能从对应的 IO 端口输出。而 STM32 的另一种方法 就是使用 FSMC。FSMC 全称"静态存储器控制器"。使用 FSMC 控制器后,我 们可以把 FSMC 提供的 FSMC\_A[25:0] 作为地址线,而把 FSMC 提供的 FSMC\_D[15:0] 作为数据总线。

### 1、FSMC 包括哪几个部分?

FSMC 包含以下四个模块:

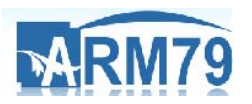

www.arm79.com

(1) AHB 接口(包含 FSMC 配置寄存器)

- (2) NOR 闪存和 PSRAM 控制器
- (3) NAND 闪存和 PC 卡控制器
- (4) 外部设备接口

要注意的是,FSMC 可以请求 AHB 进行数据宽度的操作。如果 AHB 操作的数据宽度大于外部设备(NOR 或 NAND 或 LCD)的宽度,此时 FSMC 将 AHB 操作分割成几个连续的较小的数据宽度,以适应外部设备的数据宽度。

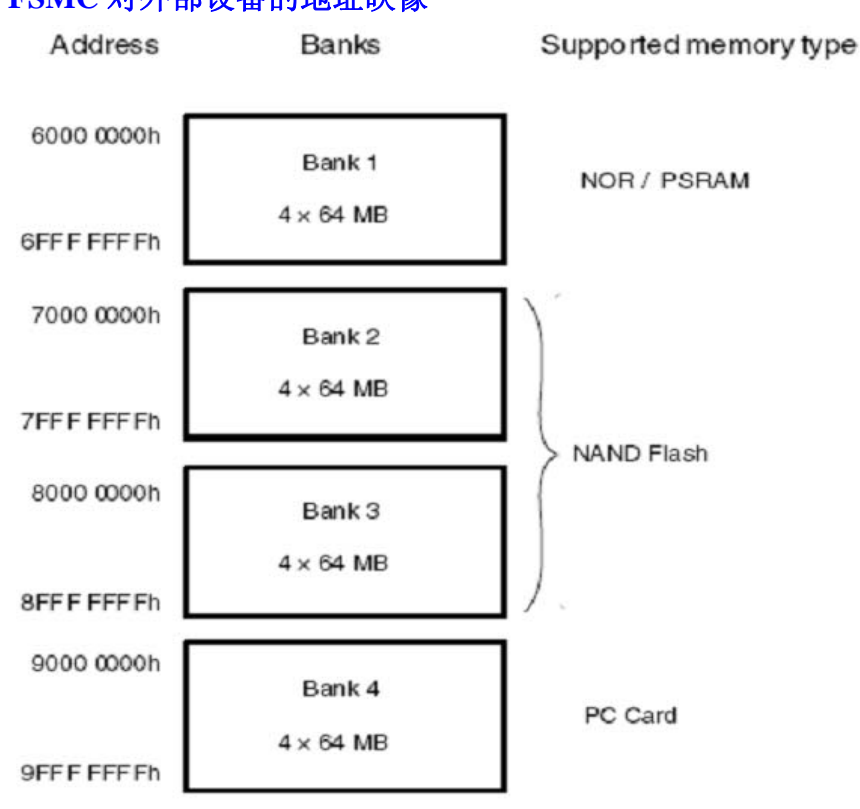

2、FSMC 对外部设备的地址映像

从上图可以看出,FSMC 对外部设备的地址映像从 0x6000 0000 开始,到 0x9FFF FFFF 结束,共分 4 个地址块,每个地址块 256M 字节。可以看出,每个 地址块又分为 4 个分地址块,大小 64M。对 NOR 的地址映像来说,我们可以通 过选择 HADDR[27:26]来确定当前使用的是哪个 64M 的分地址块,如下页表格。 而这四个分存储块的片选,则使用 NE[4:1]来选择。数据线/地址线/控制线是共享 的。

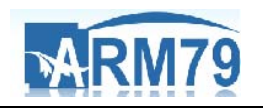

| HADDR[27:26] <sup>(1)</sup> | 选择的存储块           |
|-----------------------------|------------------|
| 00                          | 存储块1 NOR/PSRAM 1 |
| 01                          | 存储块1 NOR/PSRAM 2 |
| 10                          | 存储块1 NOR/PSRAM 3 |
| 11                          | 存储块1 NOR/PSRAM 4 |

这里的 HADDR 是需要转换到外部设备的内部 AHB 地址线,每个地址对应 一个字节单元。因此,若外部设备的地址宽度是8位的,则HADDR[25:0]与STM32 的 CPU 引脚 FSMC\_A[25:0]—一对应,最大可以访问 64M 字节的空间。若外部 设备的地址宽度是 16 位的,则是 HADDR[25:1]与 STM32 的 CPU 引脚 FSMC\_A[24:0]——对应。在应用的时候,可以将 FSMC\_A 总线连接到存储器或 其他外设的地址总线引脚上。

# 二、LCD控制电路设计

#### 1、信号线的连接

STM32F10xxx FSMC 有四个不同的 banks (每个 64M 字节)可支持 NOR 以及其他类似的存储器。这些外部设备的地址线,数据先和控制线是共享的。每个设备的访问通过片选来决定,而每次只能访问一个设备。

FSMC 提供了所有的 LCD 控制器的信号:

FSMC\_D[16:0] → 16bit 的数据总线

**FSMC NEx**: 分配给 NOR 的 256M,再分为 4 个区,每个区用来分配一个外设,这四个外设的片选分为是 NE1-NE4,对应的引脚为: PD7—NE1, PG9—NE2, PG10-NE3, PG12—NE4

FSMC NOE: 输出使能,连接 LCD 的 RD 脚。

FSMC NWE: 写使能,连接 LCD 的 RW 脚。

**FSMC** Ax: 用在 LCD 显示 RAM 和寄存器之间进行选择的地址线,即该线用于选择 LCD 的 RS 脚,该线可用地址线的任意一根线,范围: FSMC\_A[25:0]。 注: RS = 0 时,表示读写寄存器; RS = 1 表示读写数据 RAM。

举例 1: 选择 NOR 的第一个存储区,并且使用 FSMC\_A16 来控制 LCD 的 RS 引脚,则我们访问 LCD 显示 RAM 的基址为 0x6002 0000,访问 LCD 寄存器 的地址为: 0x6000 0000。

举例 2: 选择 NOR 的第四个存储区,使用 FSMC\_A0 控制 LCD 的 RS 脚,则访问 LCD 显示 RAM 的基址为 0x6000 0002,访问 LCD 寄存器的地址为:0x6000 0000。

实际上,可用于 LCD 接口的 NOR 存储块信号如下: FSMC\_D[15:0],连 16bit 数据线

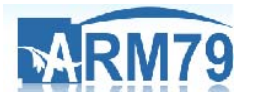

www.arm79.com

FSMC\_NE1,连片选:只有 bank1 可用 FSMC NOE:输出使能 FSMC NEW:FSMC 写使能 FSMC Ax:连接 RS,可用范围 FSMC\_A[23:16]

#### 2、时序问题

一般使用模式 B 来做 LCD 的接口控制,不适用外扩模式。并且读写操作的时序一样。此种情况下,我们需要使用三个参数: ADDSET, DATAST, ADDHOLD。这三个参数在位域 FSMC\_TCRx 中设置。

当 HCLK 的频率是 72MHZ,使用模式 B,则有如下时序: 地址建立时间: 0x1 地址保持时间: 0x0 数据建立时间: 0x5 好像有点理论化,呵呵,我们来编程看看就理解了。

### 三、LCD驱动编写

请大家在阅读此部分之前,务必先阅读 LCD 的驱动 IC: ILI9325。查看在本 期教程开始,我们给出的两个网址即可。

我们的思路是:既然想使用 STM32 的 FSMC 模块,就首先要使能它的时钟, 并初始化这个模块。然后初始化 LCD 启动配置,这时候,我们才可以编写用户 程序,来控制 LCD 显示各种字符、图形。

根据这个思路,我们调用函数:

#### RCC\_AHBPeriphClockCmd(RCC\_AHBPeriph\_FSMC, ENABLE);

来使能 FSMC 模块所使用的时钟。呵呵, STM32 固件库果然给我们提供了 超方便的库函数,我们无需了解任何东西,只要知道调用这个函数即可。项目开 发进度大大加快。

下面配置 FSMC 初始化部分,采用的函数是 FSMC\_LCD\_Init();,来看下它的实现吧!

#### void FSMC\_LCD\_Init(void)

{

FSMC\_NORSRAMInitTypeDef FSMC\_NORSRAMInitStructure;

FSMC\_NORSRAMTimingInitTypeDef FSMC\_TimingInitStructure;

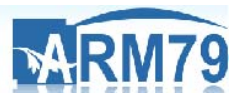

FSMC\_TimingInitStructure.FSMC\_AddressSetupTime = 0x02;

FSMC\_TimingInitStructure.FSMC\_AddressHoldTime = 0x00;

FSMC\_TimingInitStructure.FSMC\_DataSetupTime = 0x05;

FSMC\_TimingInitStructure.FSMC\_BusTurnAroundDuration = 0x00;

FSMC\_TimingInitStructure.FSMC\_CLKDivision = 0x00;

FSMC\_TimingInitStructure.FSMC\_DataLatency = 0x00;

FSMC\_TimingInitStructure.FSMC\_AccessMode = FSMC\_AccessMode\_B;

FSMC\_NORSRAMInitStructure.FSMC\_Bank = FSMC\_Bank1\_NORSRAM1;

FSMC\_NORSRAMInitStructure.FSMC\_DataAddressMux = FSMC\_DataAddressMux\_Disable;

FSMC\_NORSRAMInitStructure.FSMC\_MemoryType = FSMC\_MemoryType\_NOR;

FSMC\_NORSRAMInitStructure.FSMC\_MemoryDataWidth = FSMC\_MemoryDataWidth\_16b;

FSMC\_NORSRAMInitStructure.FSMC\_BurstAccessMode = FSMC\_BurstAccessMode\_Disable;

FSMC\_NORSRAMInitStructure.FSMC\_WaitSignalPolarity = FSMC\_WaitSignalPolarity\_Low;

FSMC\_NORSRAMInitStructure.FSMC\_WrapMode = FSMC\_WrapMode\_Disable;

FSMC\_NORSRAMInitStructure.FSMC\_WaitSignalActive = FSMC\_WaitSignalActive\_BeforeWaitState;

FSMC\_NORSRAMInitStructure.FSMC\_WriteOperation = FSMC\_WriteOperation\_Enable;

FSMC\_NORSRAMInitStructure.FSMC\_WaitSignal = FSMC\_WaitSignal\_Disable;

FSMC\_NORSRAMInitStructure.FSMC\_ExtendedMode = FSMC\_ExtendedMode\_Disable;

FSMC\_NORSRAMInitStructure.FSMC\_WriteBurst = FSMC\_WriteBurst\_Disable;

FSMC\_NORSRAMInitStructure.FSMC\_ReadWriteTimingStruct = &FSMC\_TimingInitStructure;

FSMC\_NORSRAMInitStructure.FSMC\_WriteTimingStruct = &FSMC\_TimingInitStructure;

FSMC\_NORSRAMInit(&FSMC\_NORSRAMInitStructure);

FSMC\_NORSRAMCmd(FSMC\_Bank1\_NORSRAM1, ENABLE);

}

上面的函数实现字体是小五,如果需要查看完整 FSMC-TFT-LCD 例程,请 查看芯达 STM32 的光盘。此部分可作为一个模板,复制到您的项目文件中直接 使用。实际上,控制 LCD 关键在于下面的初始化序列:

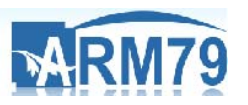

- LCD\_WriteReg(0x00E3, 0x3008); // Set u16ernal timing
- LCD\_WriteReg(0x00E7, 0x0012); // Set u16ernal timing
- LCD\_WriteReg(0x00EF, 0x1231); // Set u16ernal timing
- LCD\_WriteReg(0x0001, 0x0100); // set SS and SM bit
- LCD\_WriteReg(0x0002, 0x0700); // set 1 line inversion
- LCD\_WriteReg(0x0003, 0x1038); // set GRAM write direction and BGR=1.
- LCD\_WriteReg(0x0004, 0x0000); // Resize register
- LCD\_WriteReg(0x0008, 0x020E); // set the back porch and front porch
- LCD\_WriteReg(0x0009, 0x0000); // set non-display area refresh cycle ISC[3:0]
- LCD\_WriteReg(0x000A, 0x0000); // FMARK function
- LCD\_WriteReg(0x000C, 0x0000); // RGB u16erface setting
- LCD\_WriteReg(0x000D, 0x0000); // Frame marker Position
- LCD\_WriteReg(0x000F, 0x0000); // RGB u16erface polarity
- LCD\_WriteReg(0x0010, 0x0000); // SAP, BT[3:0], AP, DSTB, SLP, STB
- LCD\_WriteReg(0x0011, 0x0007); // DC1[2:0], DC0[2:0], VC[2:0]
- LCD\_WriteReg(0x0012, 0x0000); // VREG1OUT voltage
- LCD\_WriteReg(0x0013, 0x0000); // VDV[4:0] for VCOM amplitude
- Delay(0XAFFFF); // Dis-charge capacitor power voltage
- LCD\_WriteReg(0x0010, 0x1290); // SAP, BT[3:0], AP, DSTB, SLP, STB
- LCD\_WriteReg(0x0011, 0x0221); // R11h=0x0221 at VCI=3.3V, DC1[2:0], DC0[2:0],
- VC[2:0]
- Delay(0XAFFFF); // Delay 50ms
- LCD\_WriteReg(0x0012, 0x001A); // External reference voltage= Vci;
- Delay(0XAFFFF); // Delay 50ms
- LCD\_WriteReg(0x0013, 0x1600); // R13=0F00 when R12=009E;VDV[4:0] for VCOM amplitude
- LCD\_WriteReg(0x0029, 0x0022); // R29=0019 when R12=009E;VCM[5:0] for VCOMH

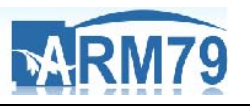

LCD\_WriteReg(0x002B, 0x000A); // Frame Rate

Delay(0XAFFFF); // Delay 50ms

LCD\_WriteReg(0x0020, 0x0000); // GRAM horizontal Address

LCD\_WriteReg(0x0021, 0x0000); // GRAM Vertical Address

// ----- Adjust the Gamma Curve -----//

LCD\_WriteReg(0x0030, 0x0000);

LCD\_WriteReg(0x0031, 0x0302);

LCD\_WriteReg(0x0032, 0x0202);

LCD\_WriteReg(0x0035, 0x0103);

LCD\_WriteReg(0x0036, 0x080C);

LCD\_WriteReg(0x0037, 0x0505);

LCD\_WriteReg(0x0038, 0x0504);

LCD\_WriteReg(0x0039, 0x0707);

LCD\_WriteReg(0x003C, 0x0301);

LCD\_WriteReg(0x003D, 0x1008);

//----- Set GRAM area -----//

LCD\_WriteReg(0x0050, 0x0000); // Horizontal GRAM Start Address

LCD\_WriteReg(0x0051, 0x00EF); // Horizontal GRAM End Address

LCD\_WriteReg(0x0052, 0x0000); // Vertical GRAM Start Address

LCD\_WriteReg(0x0053, 0x013F); // Vertical GRAM Start Address

LCD\_WriteReg(0x0060, 0x2700); // Gate Scan Line

LCD\_WriteReg(0x0061, 0x0001); // NDL,VLE, REV

LCD\_WriteReg(0x006A, 0x0000); // set scrolling line

//----- Partial Display Control -----//

LCD\_WriteReg(0x0080, 0x0000);

LCD\_WriteReg(0x0081, 0x0000);

LCD\_WriteReg(0x0082, 0x0000);

LCD\_WriteReg(0x0083, 0x0000);

LCD\_WriteReg(0x0084, 0x0000);

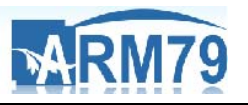

LCD\_WriteReg(0x0085, 0x0000);

//----- Panel Control -----//

LCD\_WriteReg(0x0090, 0x0010);

LCD\_WriteReg(0x0092, 0x0600);

LCD\_WriteReg(0x0093, 0x0003);

LCD\_WriteReg(0x0095, 0x0110);

LCD\_WriteReg(0x0097, 0x0000);

LCD\_WriteReg(0x0098, 0x0000);

#### LCD\_WriteReg(0x0007, 0x0133); // 262K color and display ON

以上初始化序列代码约有 55 个参数需要配置,每个参数为何配置成这样, 由于篇幅有限,这里不一一讲述,详情请参考 http://www.arm79.com/read.php?tid=1980, ILI9325 的中文指令说明。实际上,如 果您时间有限,可以直接copy这部分的内容,只需要编写具体的用户实现部分。

当然,在初始化之前,我们要注意 LCD 的复位操作。对于每个 LCD 模块来说,想初始化之前,必须先复位,ILI9325 的复位,是低电平有效。芯达 STM32 开发板根据版本的不同,对复位的操作也不一样。其中一个版本的复位直接采用 STM32 的 CPU 复位,另一个版本的复位采用 PC1 引脚。两者都是可以的。

经过以上步骤初始化之后,现在 LCD 可以显示图片和字符了。为了测试, 我们分别编写了字符和图片的测试文件,您可以参考。

如果您对本教程还有不理解的地方,请直接到我们的网站:ARM技术交流网www.arm79.com,进行讨论。我们将会尽快给您做出答复。

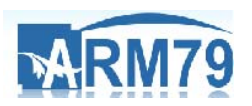

附:

# 福州芯达工作室简介

福州芯达工作室成立于 2009 年 9 月,我们专注于嵌入式产品的研发与推广,目前芯达产品涉及 ARM9 系列、STM32 系列。

芯达团队成员均硕士研究生毕业,具有一定研发实力。我们的愿 景在于把福州芯达打造成国内一流的嵌入式品牌。或许我们现在做的 还不够,但是我们真的努力在做,希望通过我们的努力,能够在您学 习和使用芯达产品的过程中带来或多或少的帮助。

这是芯达为了配合 STM32 开发板而推出的入门系列教程。如果您 在看了我们的教程后,理清了思路,我们都会倍感欣慰!让我们一起 学习,共同进步,在征服嵌入式领域的道路上风雨同行!

官方网站: <u>http://www.arm79.com/</u>

官方淘宝: <u>http://shop36353570.taobao.com/</u>